## 教学督导系统微信端使用说明

一、绑定微信

登录web端研究生系统 ➡点击右上角微信标志➡扫码后绑定 微信。

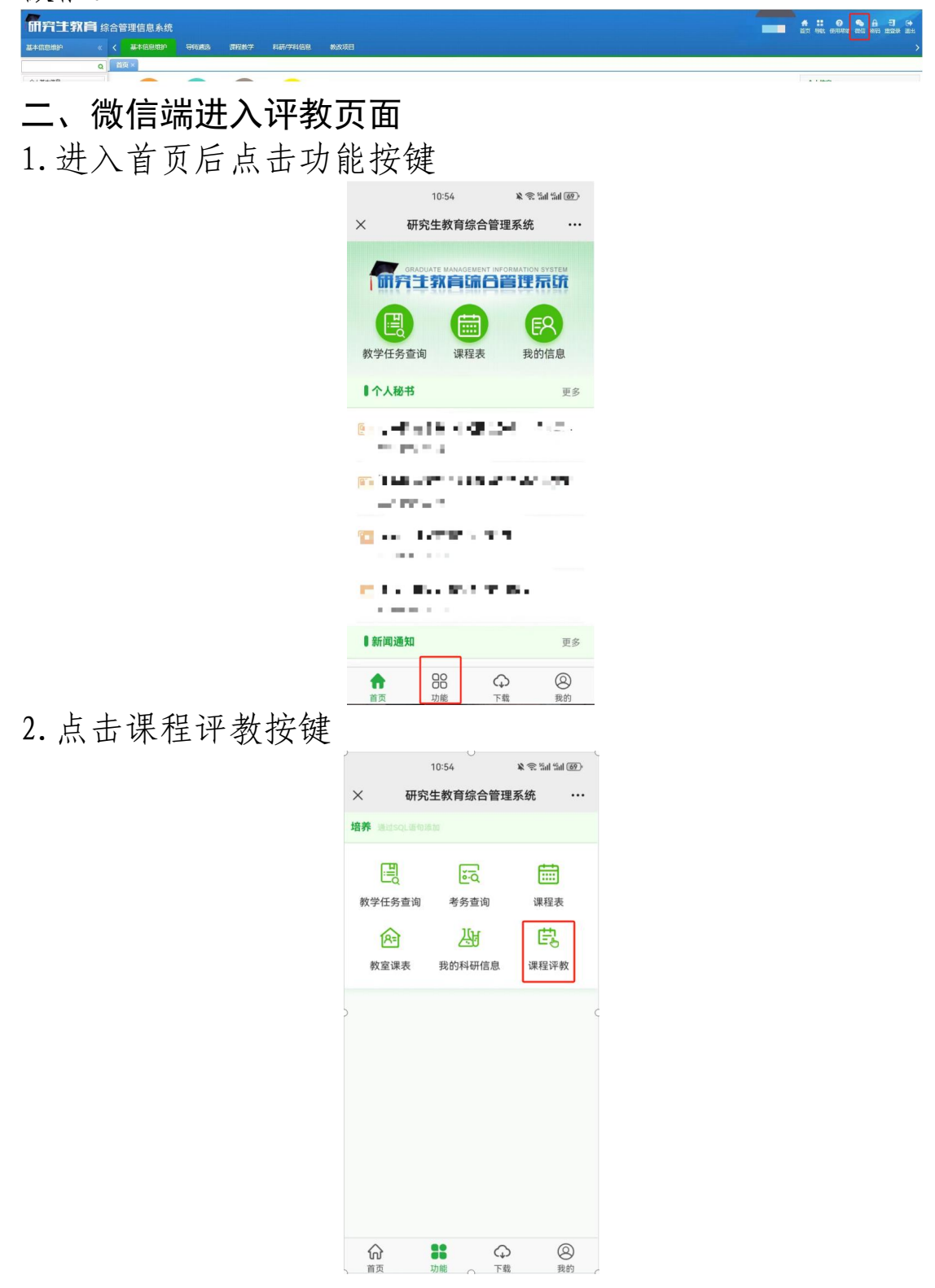

3. 进入界面后可查看已分配课程评教任务,若无任务可点击自选课程评教按键自行选择课程评教。

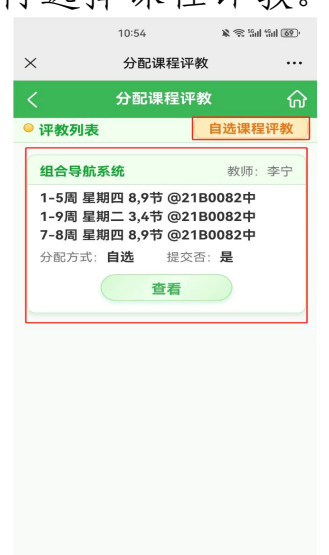

4. 选择评教课程后填写相关课程信息

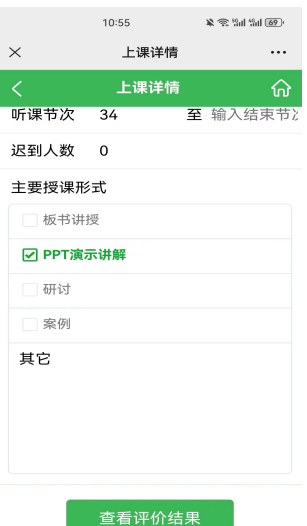

5. 课程信息填写完毕后正式进入评教页面开始评教

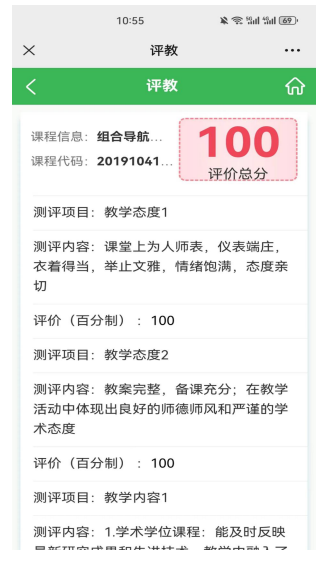